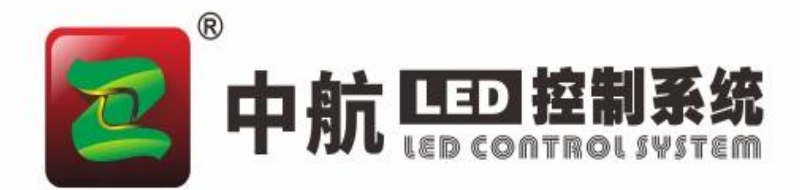

# **NeShow** 初版播控软件 Video Play Software

## 产品规格书

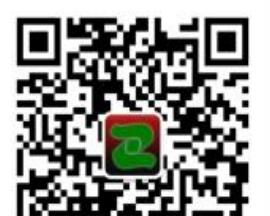

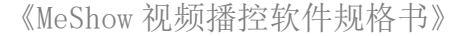

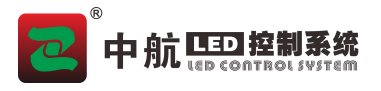

#### 产品概述

Me Show 是一款集音频、视频、图片、offcle 等多媒体一体化播放软件,该软件界面简洁、 功能丰富、易学易用,支持桌面编辑、后台播放;支持画中画、画外画、任意角度旋转;支持 时钟、计时、天气预报等多种功能;支持外部信号源采集播放,并对素材自定义编辑分组管理, 可适用于舞台、酒吧、会议等不同场景的专业同步现场播控。

#### 产品特点

- 支持无限开窗;
- 支持一键切换预置背景图片;
- 支持音频输出控制;
- 支持节目预览和显示监控;
- 支持自动识别或手动修改物理屏逻辑屏大小;
- 支持分区场景编辑、预设、导入、导出;
- 支持播放情况下直接切换显示画面;
- 支持媒体分类:支持全部/视频/图片/文本;
- 支持素材自定义标签分类;
- 支持媒体文件夹批量导入;
- 支持素材属性调节:如:位置、大小角度等;
- 支持播放进度管理;
- 支持窗口层次调节;
- 支持硬解码;
- 支持一键黑屏;
- 支持一键锁定,防止误触碰;
- 支持 iPad 实时控制操作。

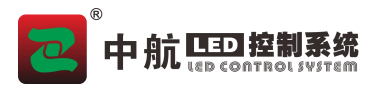

#### 系统拓扑图

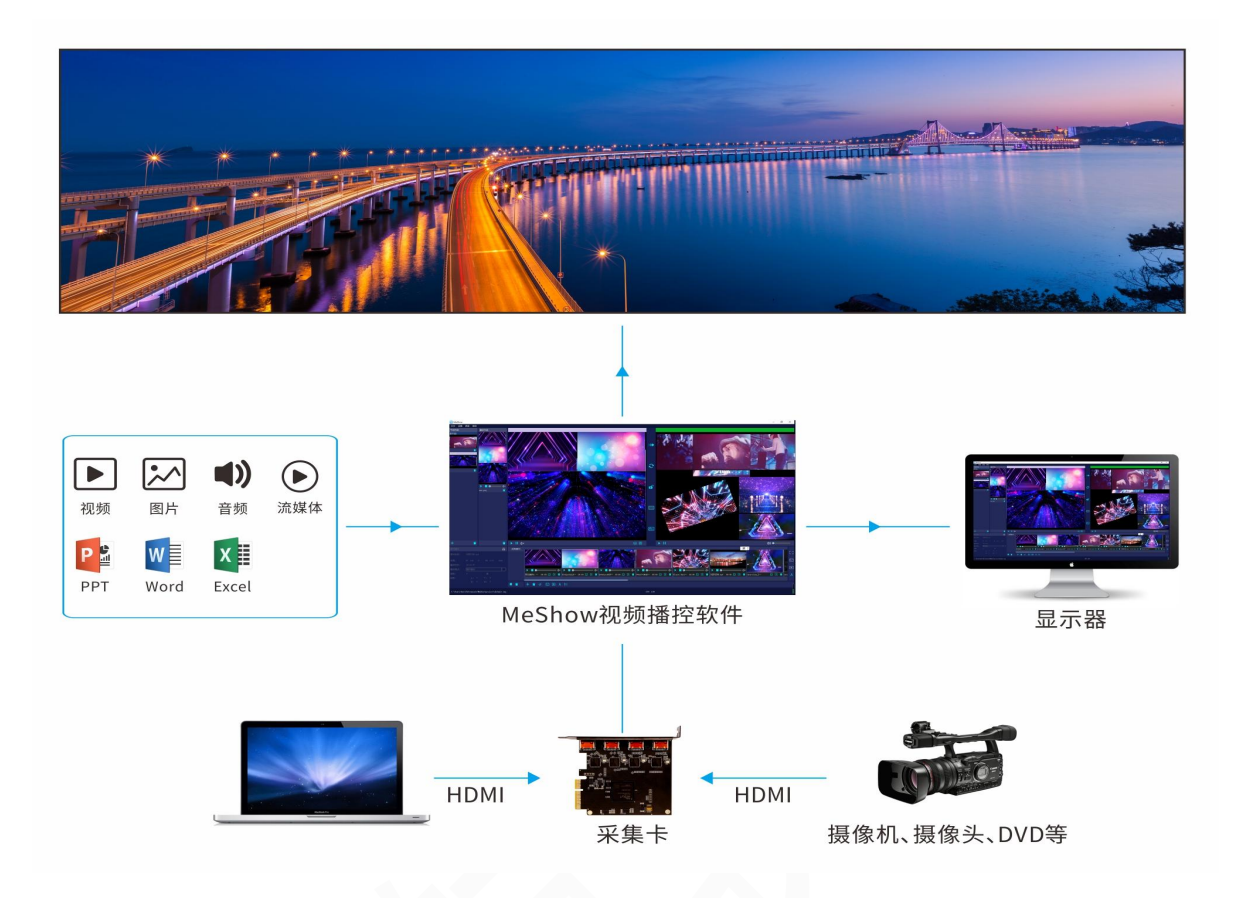

#### 软件介绍

#### 软件主界面

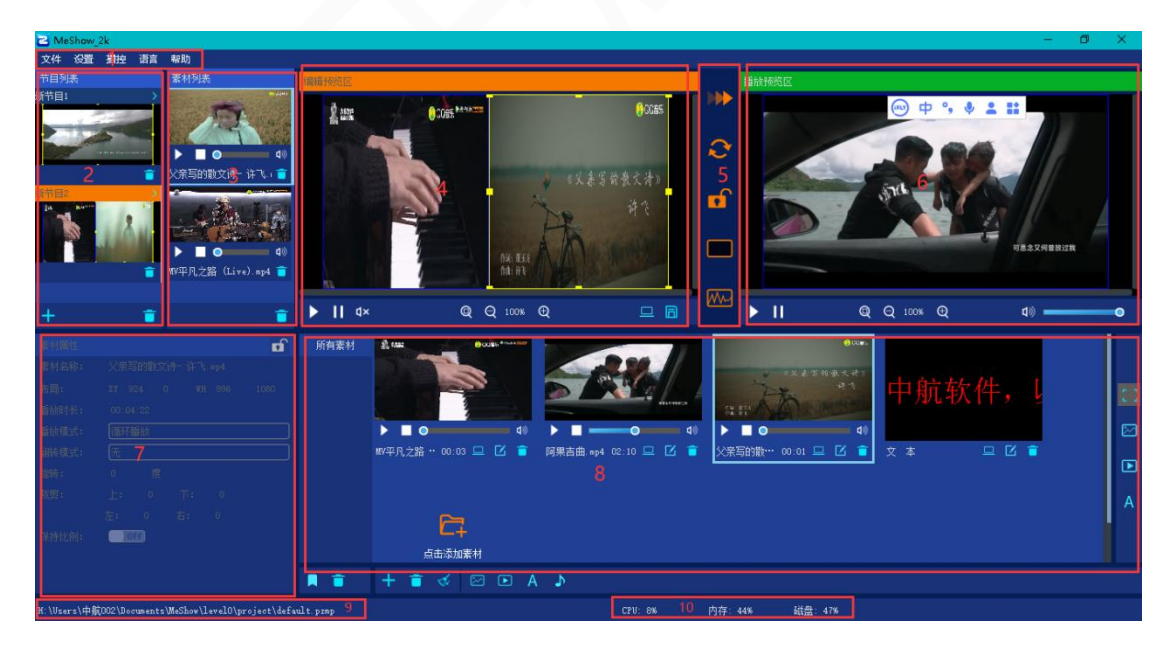

## **一一**市 航 **正 控制系统**

《MeShow 视频播控软件规格书》

- 1. 菜单栏:包含文件、设置、播控、语言、帮助等菜单选项;
- 2. 节目列表: 可进行节目预览、添加、删除、排序操作;
- 3. 播放列表:节目素材列表,可进行素材播控预览设置以及层级修改;
- 4. 编辑预览区:节目编辑预览,以及保存修改区;
- 5. 快捷按钮区:播放、切换节目、锁定软件、输出黑屏、显示画布等实现一键操作;
- 6. 播放预监区: 预监前台画面, 同步前台显示状态以及播控设置区域;
- 7. 素材属性:显示素材信息,以及素材修改;
- 8. 素材列表:存放素材资源,可对素材进行管理;
- 9. 当前工程路径显示区;
- 10. 电脑使用率信息。

#### 各部分功能介绍

#### 1. 菜单栏

1.1 文件

文件里面包含, '打开工程'、'保存工程'、'工程另存为'、'备份工程'、'退出'。 实现对工程文档的保存和调用。

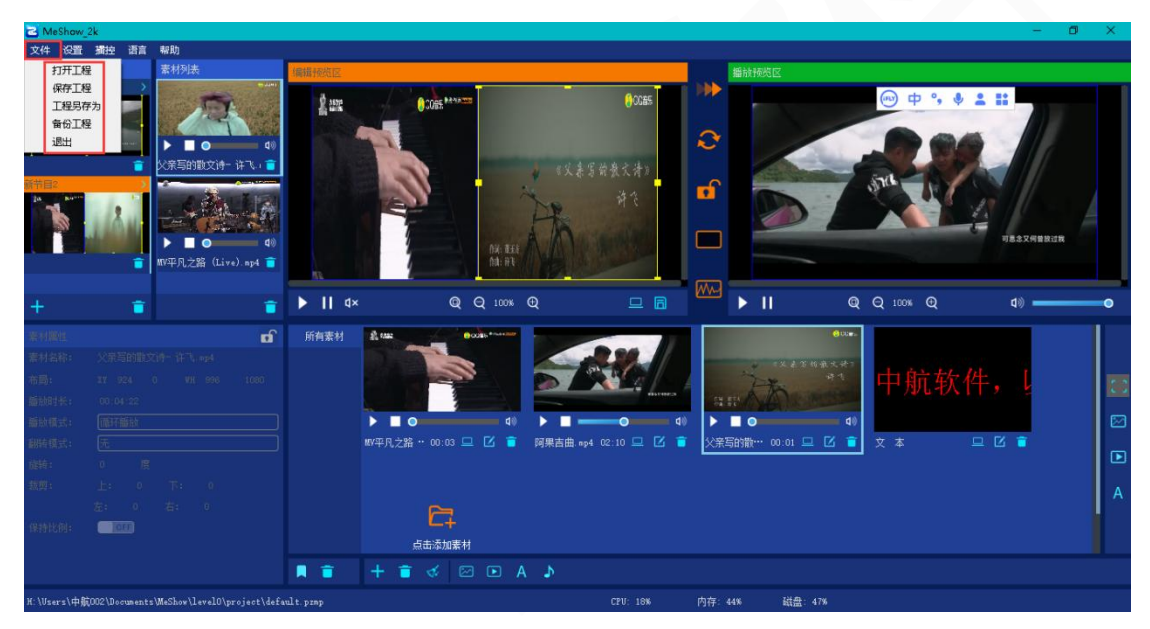

#### 软件退出:

- 1) 直接关闭软件退出;
- 2) 通过菜单栏文件退出;

如果是默认工程,退出时自动保存,如果是打开的工程,退出时弹出是否保存对话框

#### 1.2 设置

设置包含'系统设置'、'显卡输出设置'、'场景管理'。

- 1) '系统设置'设置'画布设置';
- 2) '显卡输出设置'设置'物理显示屏'、'逻辑屏';
- 3) '场景管理'编辑管理场景布局;
- 4) '环境监测'检查电脑相关配置。

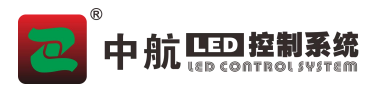

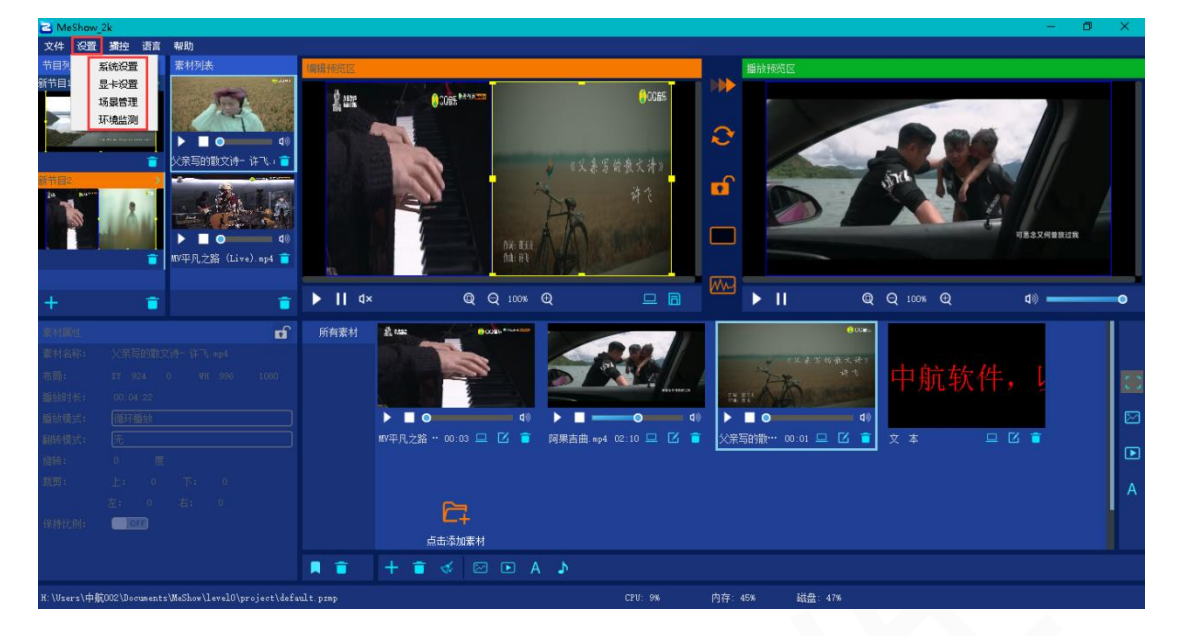

#### 显卡输出设置

| 2  显示輸出設置                                          | ?    | ×  |
|----------------------------------------------------|------|----|
| 逻辑屏(0,0,1920,1080)                                 |      |    |
| QQ                                                 | 4/16 | Θ  |
|                                                    |      |    |
|                                                    |      |    |
| 1: [0] 高: [1080]<br>提示:逻辑屏最大为(0, 0, 1920, 1080) 确定 | Į    | 则消 |

1) 物理显示屏: 识别到的显卡分辨率大小;

2) 逻辑屏:实际显示的画面的大小。(如果是点对点或局部显示可能存在与物理显示屏 不一致的情况,需手动修改逻辑屏)

#### 1.3 播控

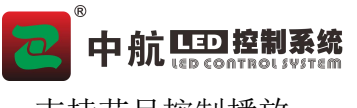

支持节目控制播放。

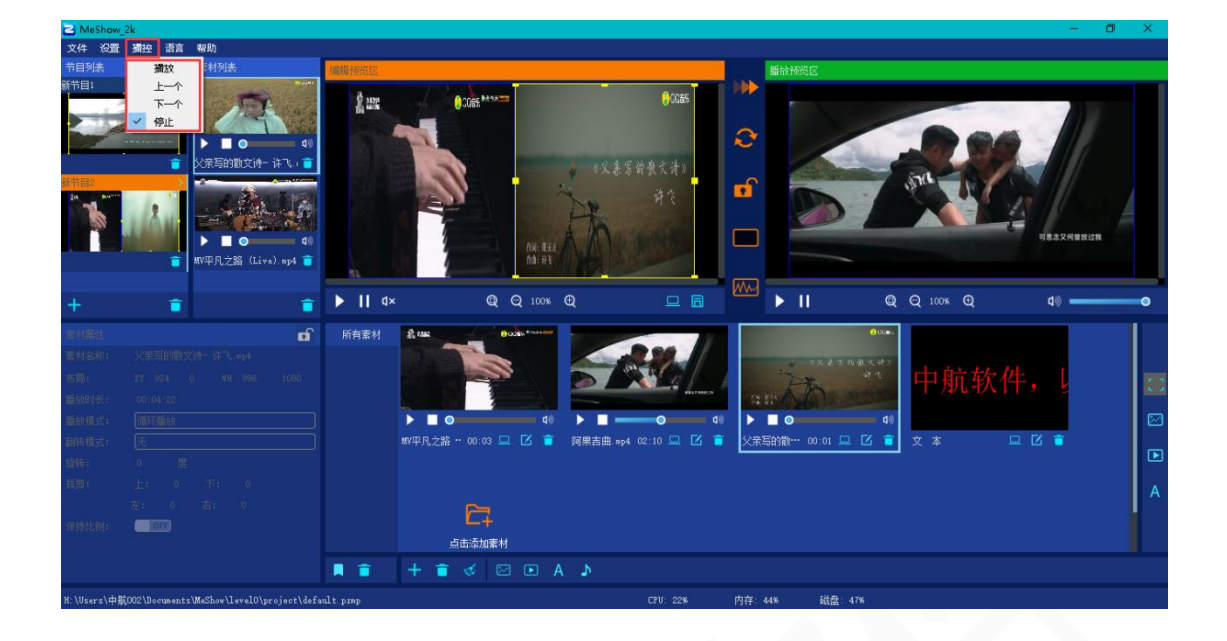

#### 1.4 语言

支持中文、英文2种语言。

| 🔁 MeShaw_2k                                                                                                    |                                                                                                    | – Ø ×                                           |
|----------------------------------------------------------------------------------------------------|----------------------------------------------------------------------------------------------------|-------------------------------------------------|
| 文件 没置 漏控 语言 帮助                                                                                                    |                                                                                                    |                                                 |
| 节目列表                                                                                                    | REFERENCE 0005                                                                                                    |                                                 |
| ・ ・ ・ ・ ・ ・ ・ ・ ・ ・ ・ ・ ・ ・ ・ ・ ・                                                                                                    | 《文表写前景大书》<br>中文                                                                                                    |                                                 |
| + • •                                                                                                    | וו נו× ©נ פ נוסא פע ⊑ 🖬                                                                                                    | ₩₩ ► II @ Q 100% @ d) — •                       |
| 注射低性         of           単材名称:         シCREDHENSIA-1471, 644           問題:         IF 264         0           開始時代:         00.04.22           開始時代:         医医肝描述           開始時代:         0           開始時代:         0           現時         0           開始時代:         0           度         0           原作         0           度:         0           方:         0           方:         0           方:         0           方:         0           方:         0           算時比例:         1000 | 所有素材 所有素材 第4年 第4年 第4年 第4年 第4年 第4年 第4日 第4日 第4日 第4日 第4日 第4日 第4日 第4日 第4日 第4日 第4日 第4日 第4日 第4日 第4日 第4日 第4日 第4日 第4日 第4日 第4日 第5日 第5日 | ● <u>→ ↓ ↓ ↓ ↓ ↓ ↓ ↓ ↓ ↓ ↓ ↓ ↓ ↓ ↓ ↓ ↓ ↓ ↓ </u> |
| W-1W1+BC00010                                                                                                    |                                                                                                    |                                                 |
| n. (Users/+++++++++++++++++++++++++++++++++++                                                                                                    | ur, prop                                                                                                    | PJ17 4.5% \$156 41%                             |

#### 1.5 帮助

#### '关于'可以查看软件版本信息; '用户手册'学习软件基本操作。

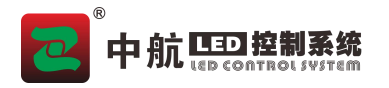

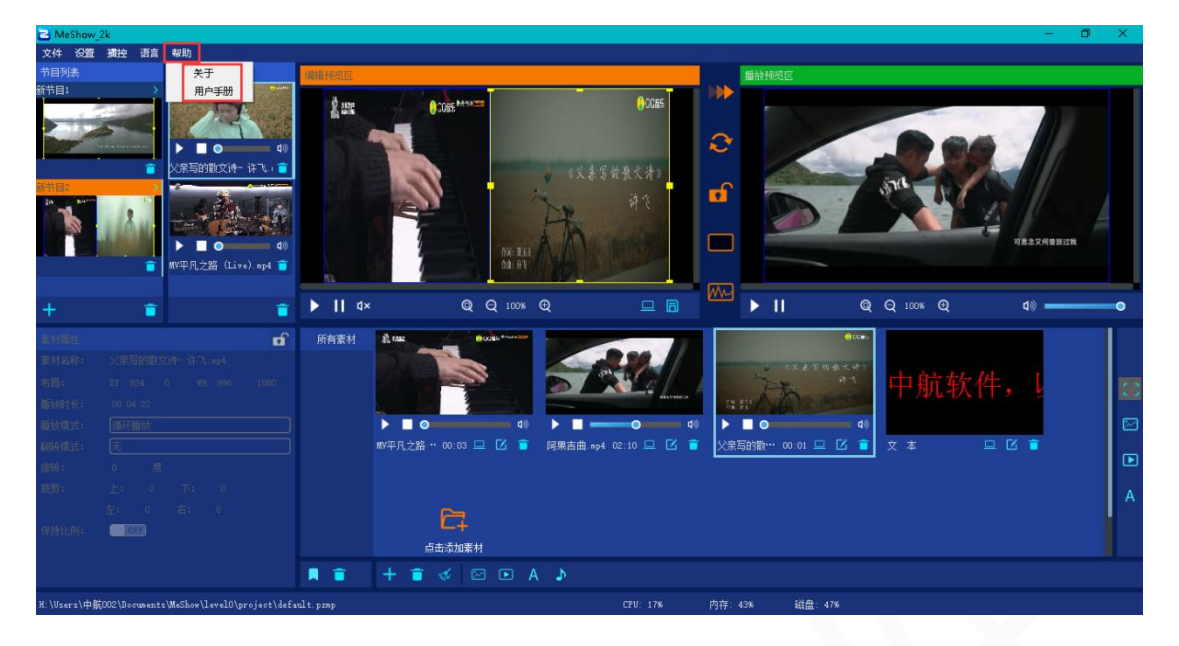

#### 2 节目列表

#### 2.1 添加节目

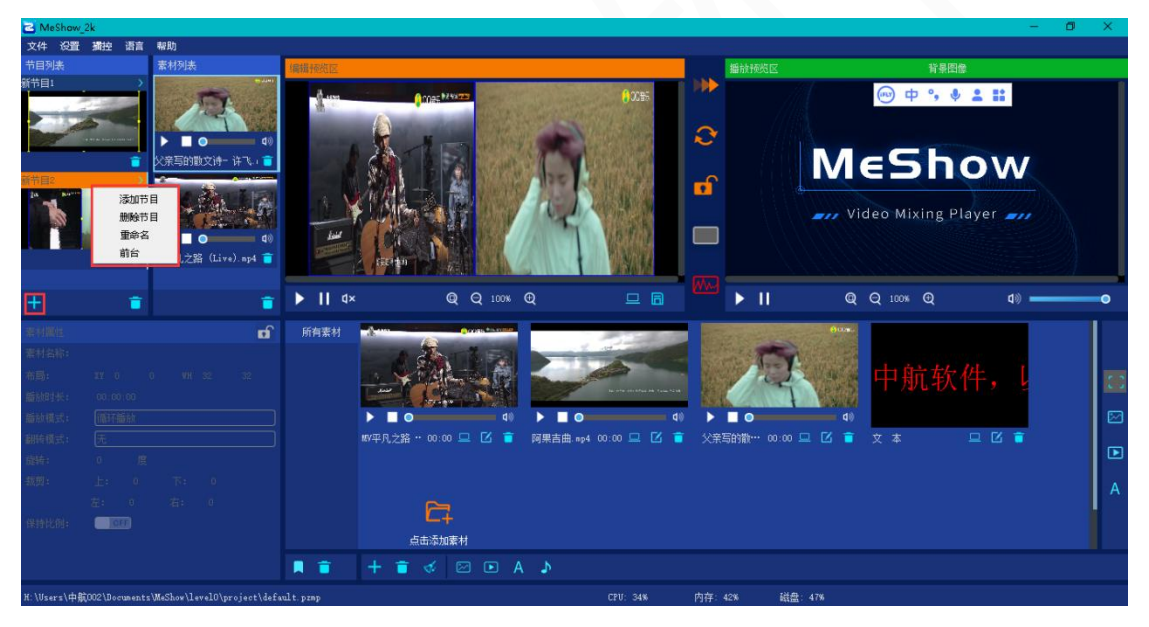

- 1) 点击节目列表左下角的"+"添加节目,或在已有节目的缩略图上右键添加节目;
- 2) 在弹出的场景列表中选择场景并确定,或新建场景后确定。

#### 2.2 屏幕管理

- 1) 新建节目,新建场景时进入该界面;
- 2) 默认有一个分区,可通过"+"或右键添加N个分区;
- 3) 对分区名称、坐标宽高、分区层级、进行任意编辑;
- 4) 场景重命名、保存场景、导出场景。

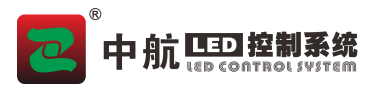

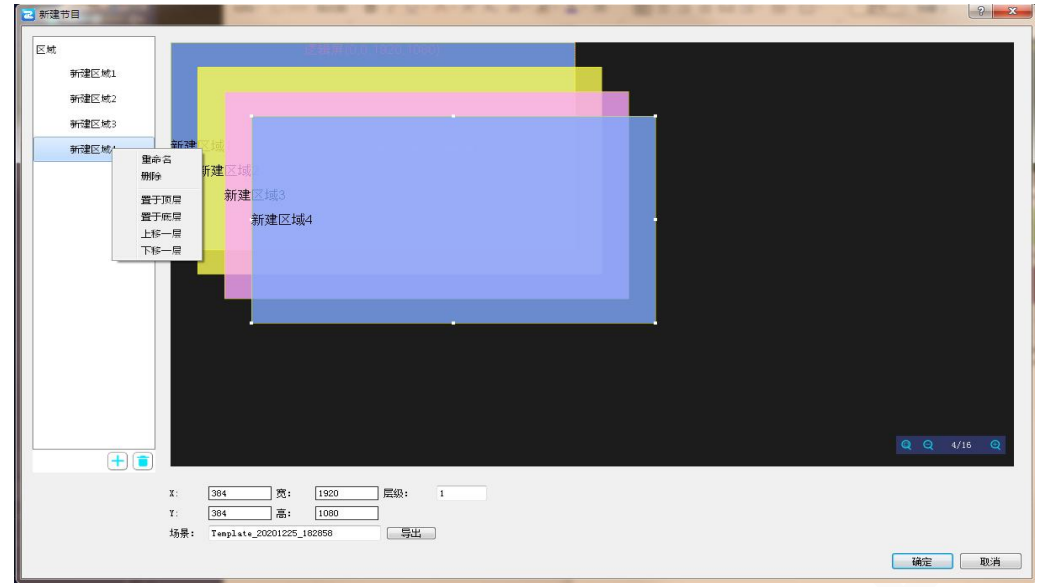

#### 3 播放列表

显示节目中对应的相关素材,在素材上单击右键,可以对素材进行层次关系、播放状态等 基本控制。

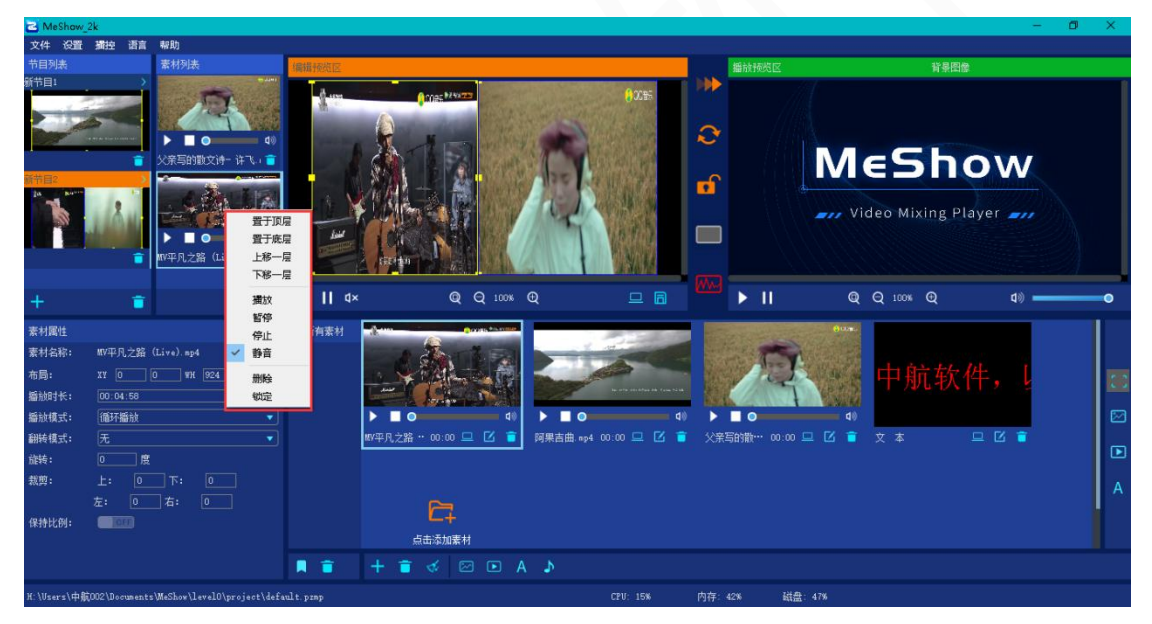

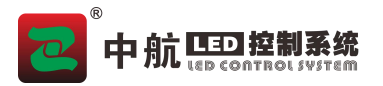

#### 4 编辑预览区

显示节目中的素材具体播放形式、状态,在素材上单击右键,可对素材进行层次关系、播 放状态等基本设置,可以拖动素材切换显示,也可对素材分区重新编辑。

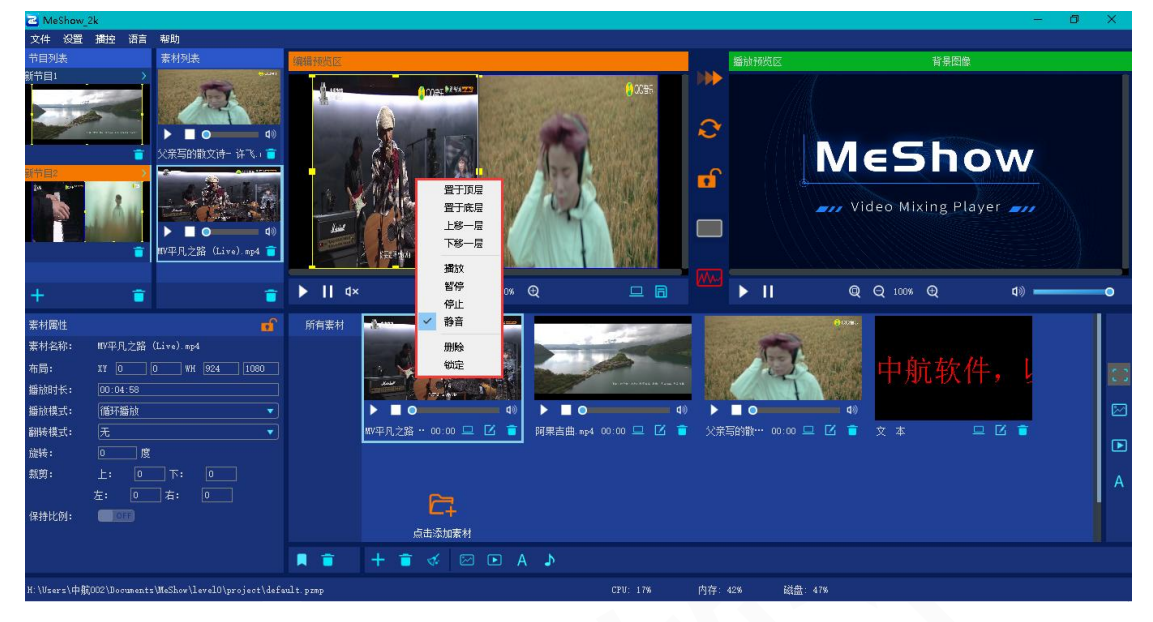

分区管理

- 1) 点击节目编辑预栏窗口右下角的 进入该界面;
- 2) 可对分区任意编辑:
- 3) 勾选"存为场景"后点击确定会将当前场景覆盖该节目所调用的场景,同时成功改变当前 节目分区状态;
- 4) 默认每次进入该界面不勾选"存为场景"。

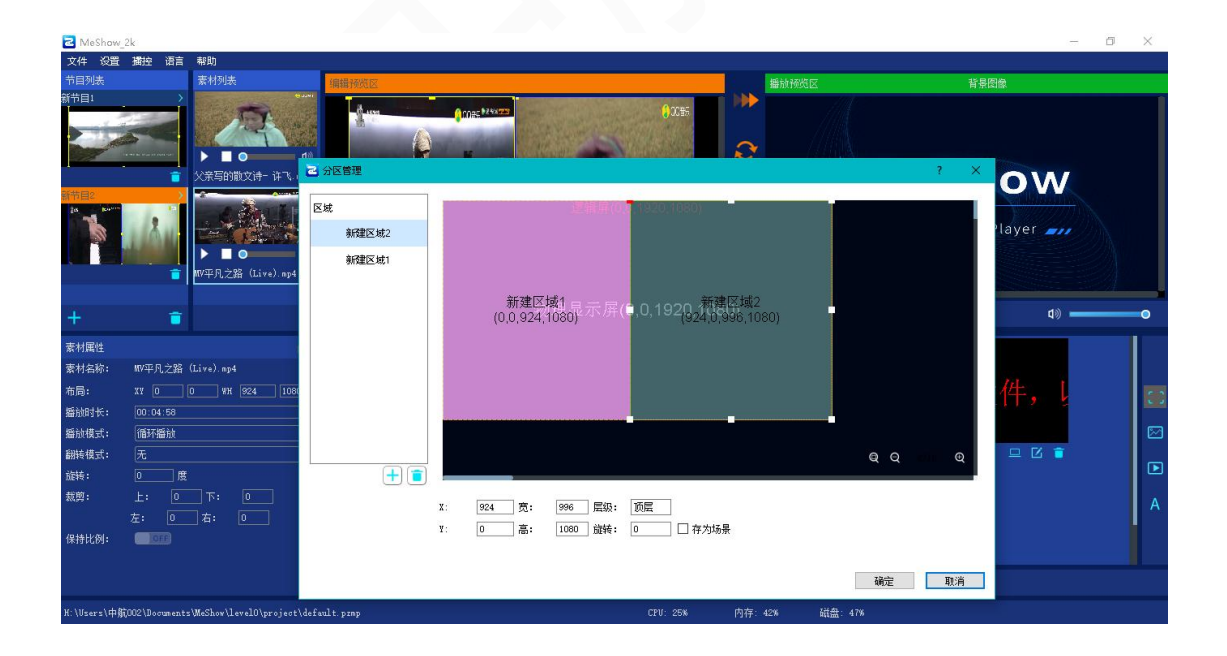

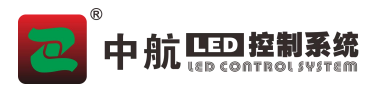

#### 5 快捷控制区

可实现'直接切换'、'切换节目'、'系统锁定'、'输出黑屏'、'显示画布'等一 键快捷操作。

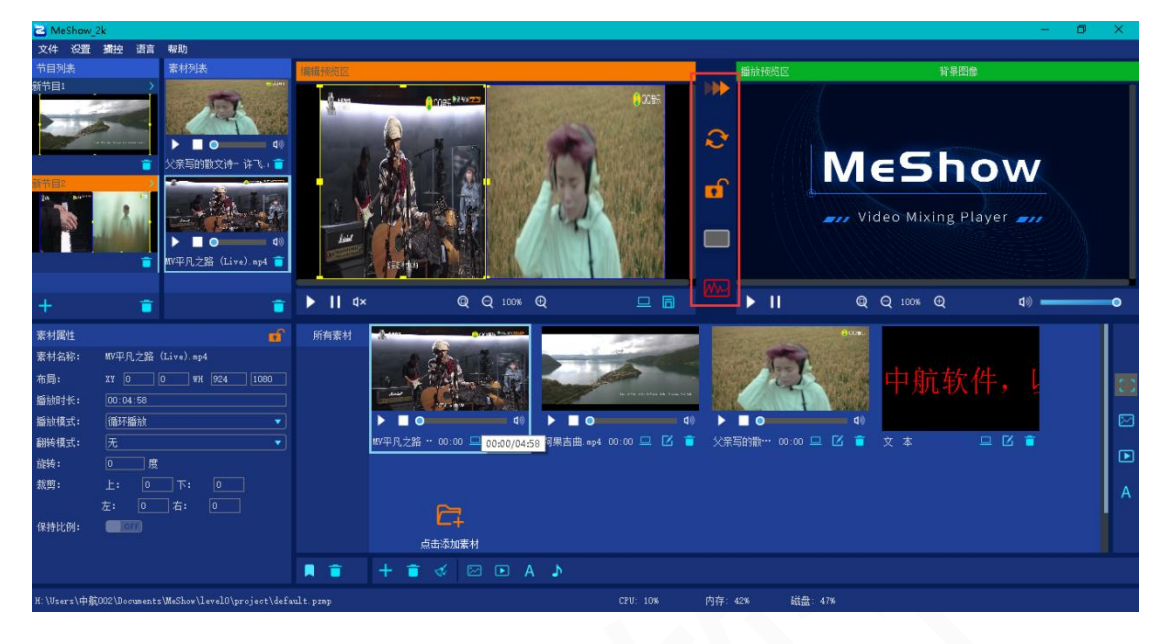

#### 6 播放预监区

对大屏内容回显,时时监控大屏显示内容,并可控制素材的播放、暂停和音量等,也可以直 接拖动素材进行切换显示。

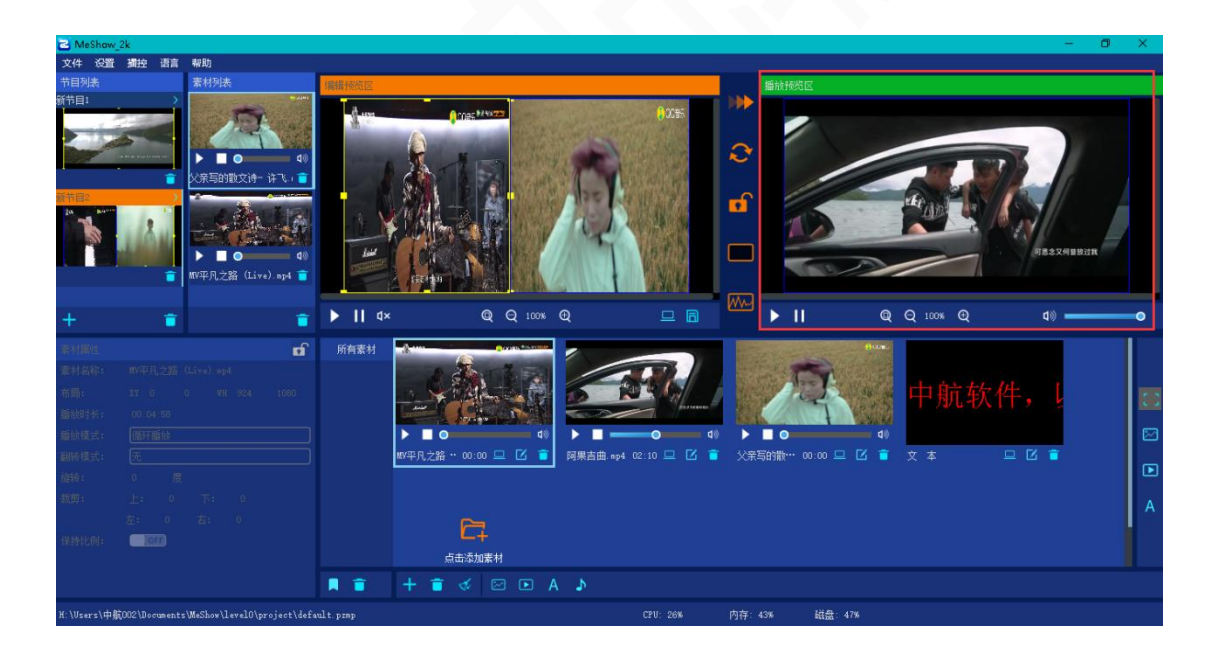

#### 7 素材属性

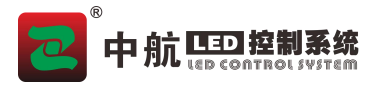

可对素材进行参数编辑,如:布局、播放时长、播放模式、角度、裁剪等。

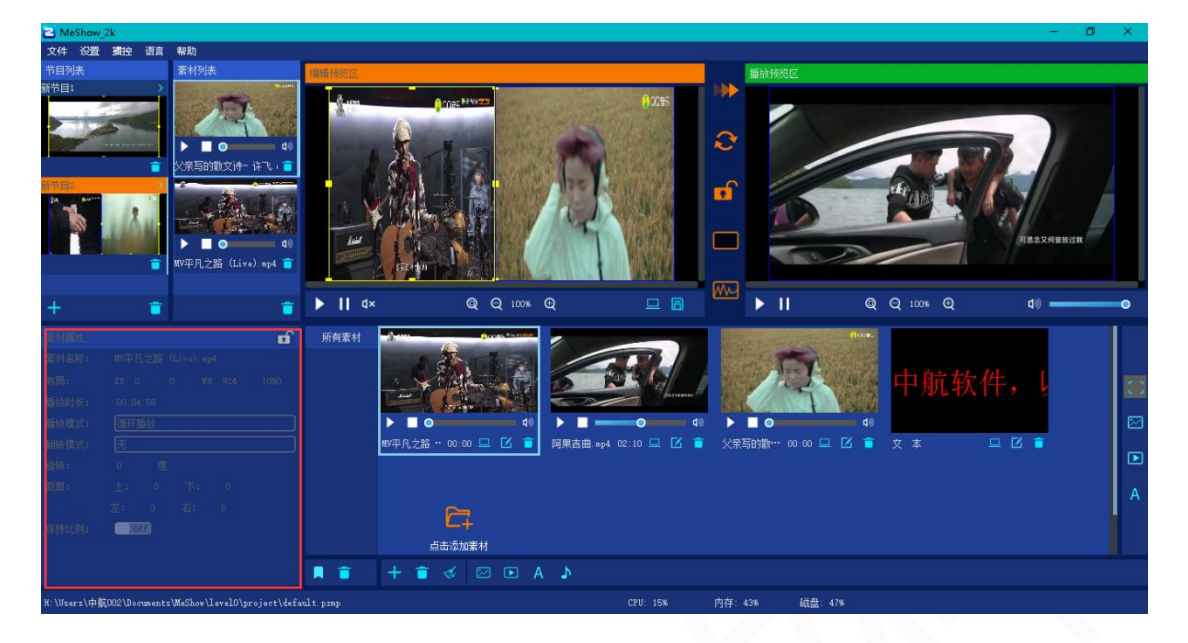

#### 8 素材列表

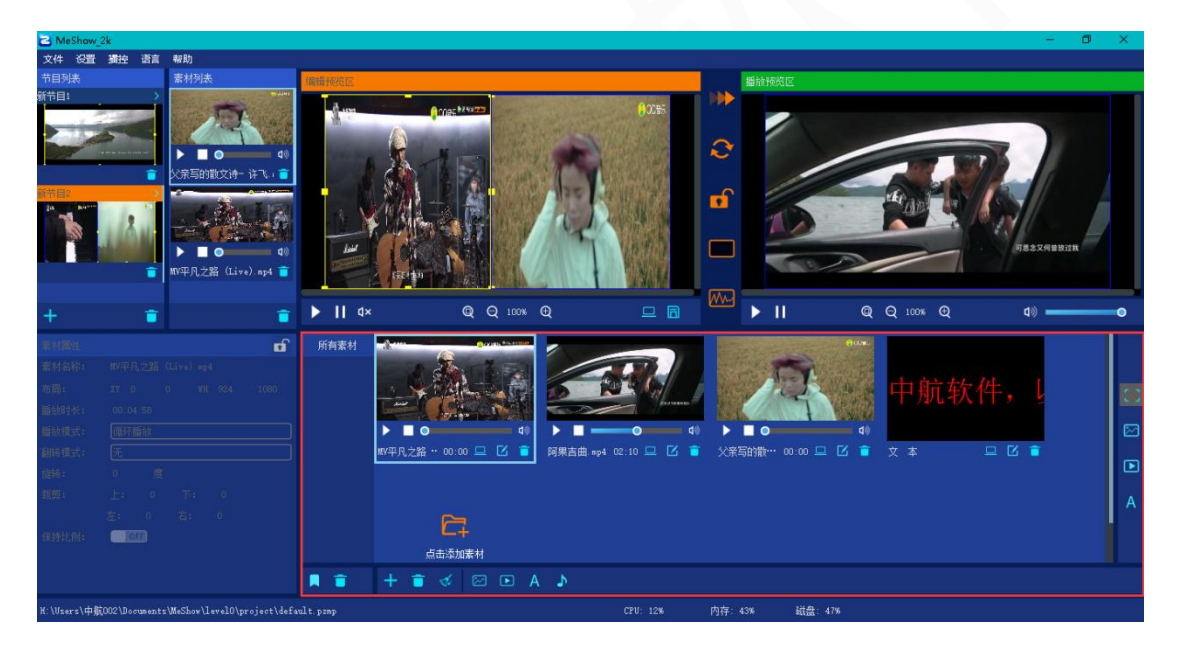

8.1 添加素材

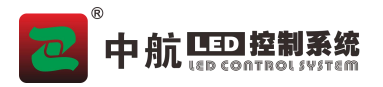

通过点击素材列表的 '+' 后选择素材添加到软件, 或通过点击 🖻 N A 🖻 后选择对 应素材添加到软件。

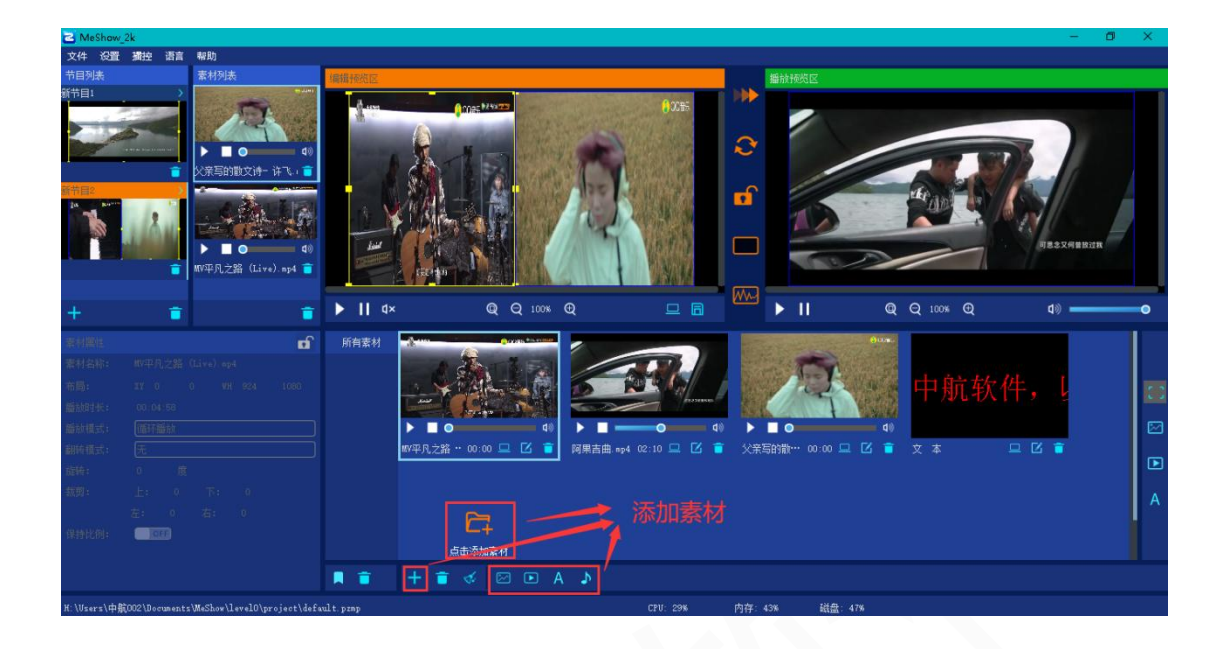

#### 8.2 素材标签分类

在素材分区左下角,可以添加标签对素材进行标记分类,或删除标签分类。

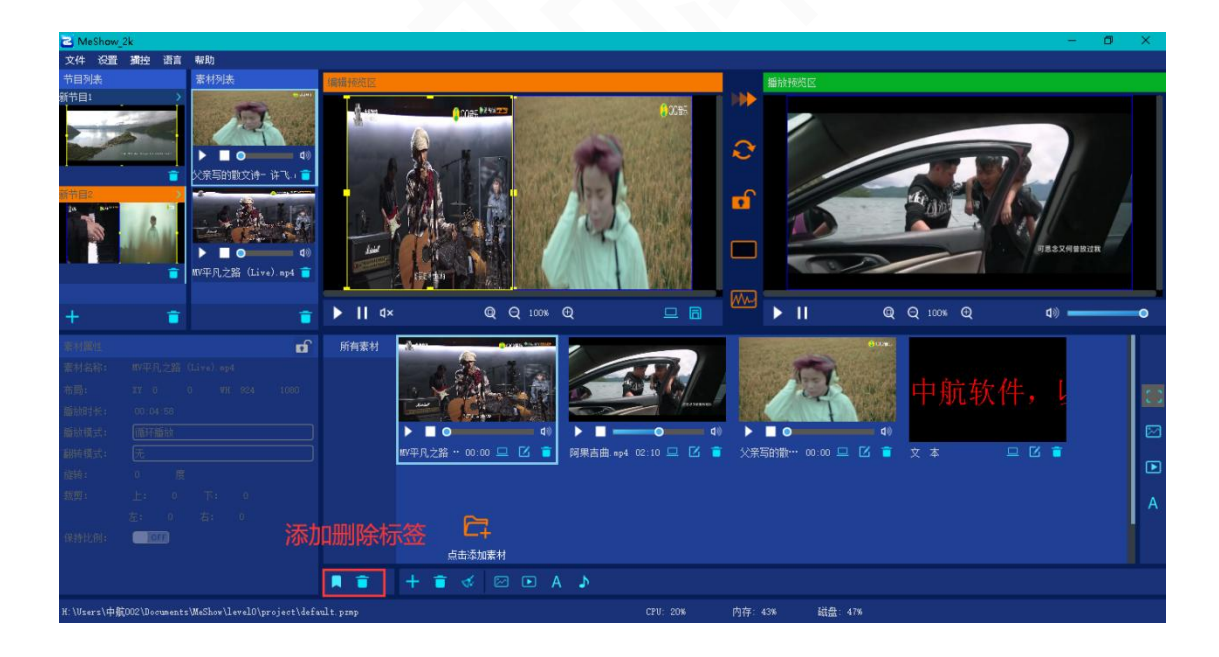

#### 8.3 素材分类

全部素材、视频素材、图片素材、文本素材等。

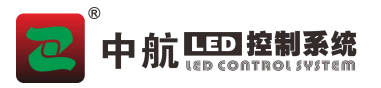

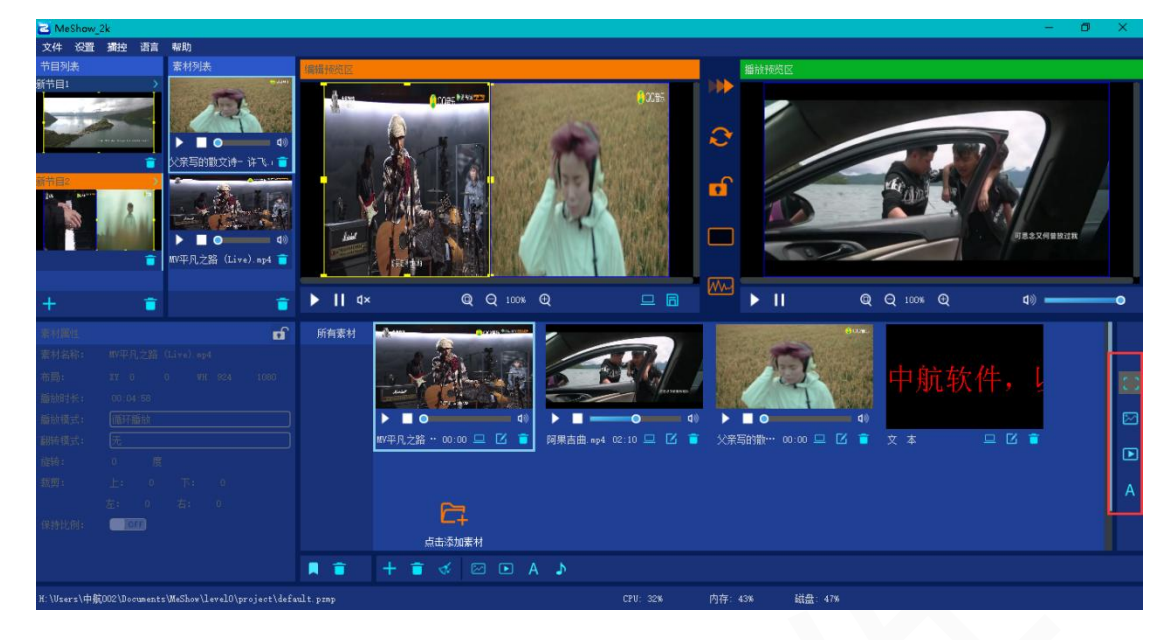

#### 9 当前工程路径显示区

软件左下角显示当工程所在路径,便于管理、使用。

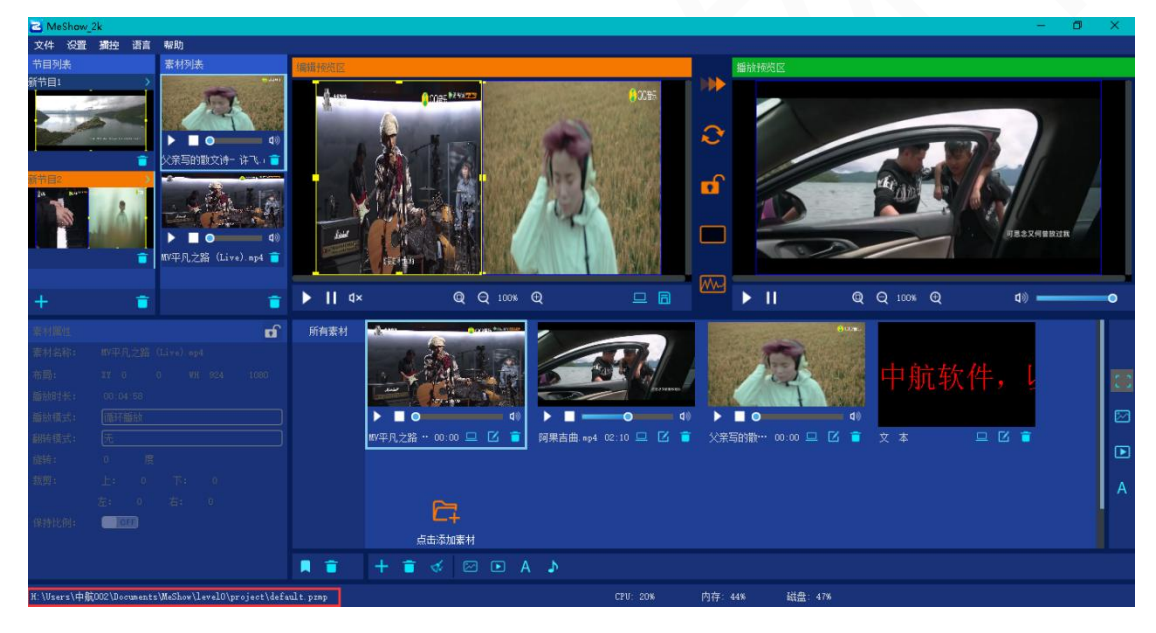

#### 10 电脑使用率信息

显示电脑使用相关信息,直观简洁了解电脑性能使用情况。

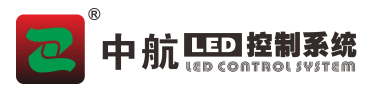

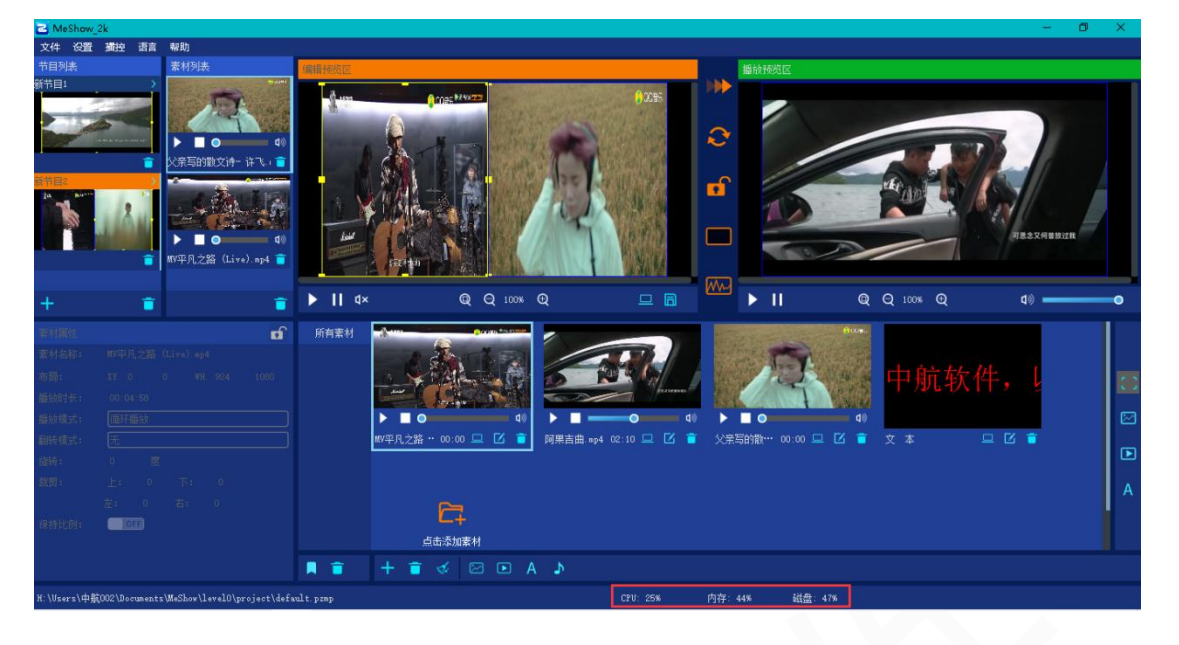

IPAD 控屏界面说明

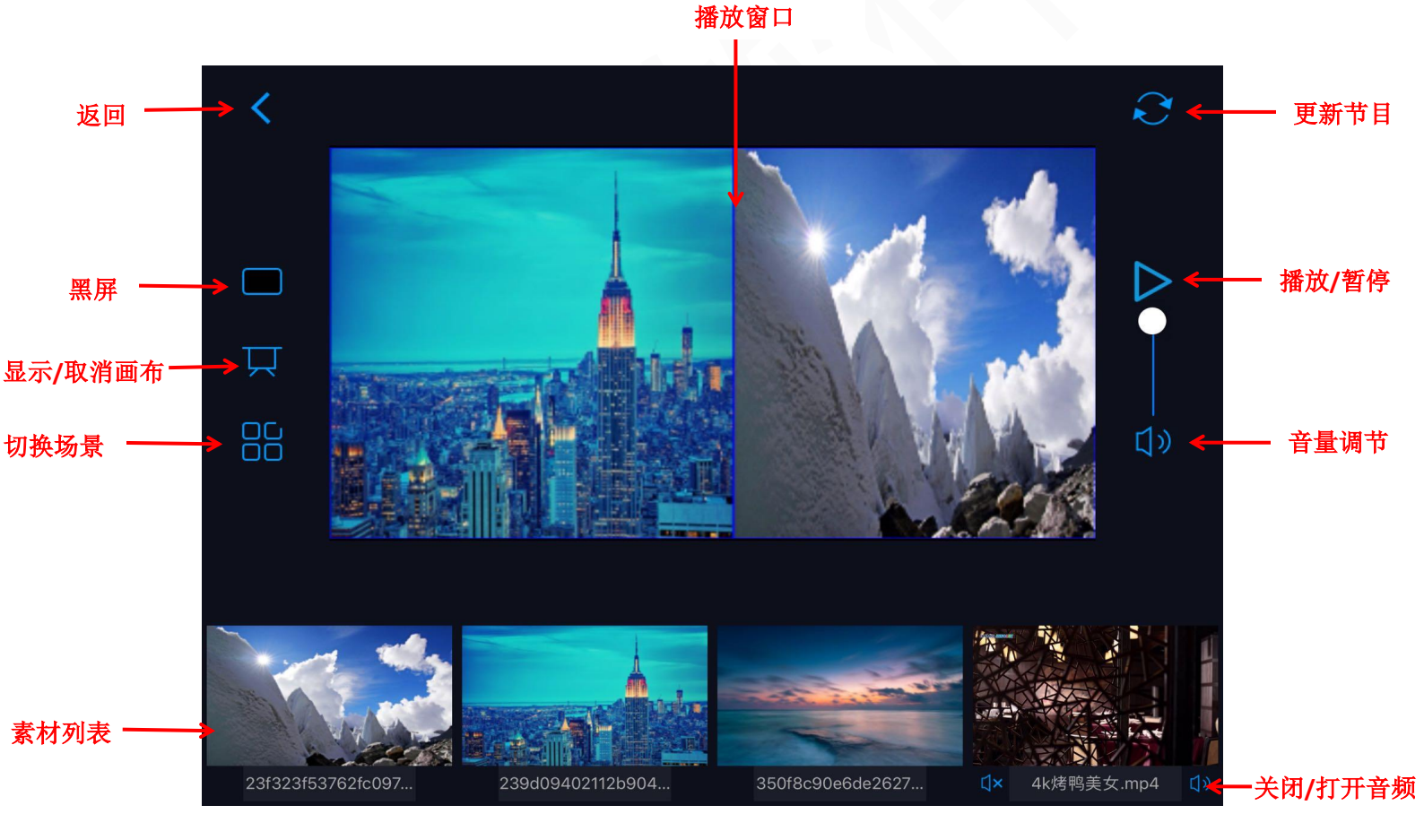

软件区分参数

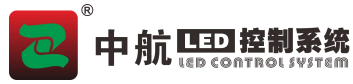

| 软件版本    | 免费体验版本    | 4k 版本                 | 超 4k 版本               |
|---------|-----------|-----------------------|-----------------------|
| 界面颜色    | 蓝色        | 灰色                    | 黑色                    |
| U 盾     | 不需要       | 需要购买蓝色 U 盾            | 需要购买购买金色 U 盾          |
| 带载      | 1920*1080 | 3840*2160             | 7680*4320             |
| 功能      | 文本、视频、图   | 文本、视频、图片、背景音乐,        | 文本、视频、图片、背景音乐,        |
|         | 片、背景音乐    | word、ppt、excle,桌面截屏,采 | word、ppt、excle,桌面截屏,采 |
|         |           | 集卡、流媒体、NDI、播放列表、      | 集卡、流媒体、NDI、播放列表、      |
|         |           | 视频硬解码                 | 视频硬解码                 |
| IPAD 控制 | 不支持       | 支持                    | 支持                    |
| 开窗      | 无限制       | 无限制                   | 无限制                   |
| 中控协议    | 不支持       | 支持                    | 支持                    |